## Como criar um novo Armazém?

help2.fracttal.com/hc/pt-pt/articles/25163132771213-Como-criar-um-novo-Armazém

Para criar um novo armazém, basta carregar no símbolo de adição no canto inferior direito da janela.

| Armazéns            |                        |                  | Q Pesquisar |                 | Versão a | anterior 🕤   |           |                | -          |
|---------------------|------------------------|------------------|-------------|-----------------|----------|--------------|-----------|----------------|------------|
|                     |                        |                  |             |                 |          |              |           | 0 <del>=</del> | -0-<br>-0- |
| Ativado             | Código                 | Nome             |             | ID de Movimento | s        | ID do Pedido | de Compra |                | por siste  |
| Sim                 | Abotarm                | Abot Armazem     |             | MOV4820         |          | OC1520       |           | Não            |            |
| Sim                 | ALM-L                  | ALM              |             | MOV-207-22      |          | OC-32-22     |           | Não            |            |
| Sim                 | 21587425               | Alm-0009         |             | 9               |          | 2            |           | Não            |            |
| Sim                 | Identifique su almacen | alm-001          |             | 6               |          | 2            |           | Não            |            |
| Sim                 | 5225414                | Alm002           |             | 1               |          | 1            |           | Não            |            |
| Sim                 | 25521                  | Alm-006          |             | 3               |          | 2            |           | Não            |            |
| Sim                 | 2174691                | alm-008          |             | 3               |          | 2            |           | Não            |            |
| Sim                 | 21221210               | Alm-008          |             | 4               |          | 3            |           | Não            |            |
| Sim                 | 21616                  | Alm-008          |             | 3               |          | 2            |           | Não            |            |
| Sim                 | 52121                  | Alm-009          |             | 4               |          | 2            |           | Não            |            |
| Sim                 | lo90009                | ALM 09090        |             | 1               |          | 1            |           | Não            |            |
| Sim                 | ккк                    | ALM 19394        |             | 1               |          | 1            |           | Não            |            |
| Sim                 | ASDA                   | ALMACEN 2 SANTIN |             | 7               |          | 4            |           | Não            |            |
| Mostrando 50 de 281 |                        | Almoon AFNED     |             | MOV.0.24        |          | 00.3.34      |           | Não            | +          |

Ao clicar nele, abrir-se-á uma nova janela pertencente à aba Geral, onde deverá preencher as informações correspondentes ao armazém que deseja criar no sistema.

| Armazéns                                                                                |                                                                  | Versão anterior 🕤 🧯 🗷 📳 🍊 🗸                                                                                                  |
|-----------------------------------------------------------------------------------------|------------------------------------------------------------------|----------------------------------------------------------------------------------------------------|
| <b>←</b> •                                                                              |                                                                  | Guardar                                                                                                    |
| Ativado 🛑                                                                               | Nome                                                             |                                                                                                    |
| Dados necessários     Nome não pode estar em branco     Código não pode estar em branco | Código<br>Código não pode estar em Nome não pode estar em branco |                                                                                                    |
| Detalhes                                                                                | Endereço                                                         | Pesquisa no mapa Q Saara C3 Cuba Cuba Cuba Cuba Cuba Cuba Cuba Cuba                                                          |
| Geral                                                                                   | Localidade                                                       | Guatemala Martiania Mali<br>Nicarágua Verezuela<br>Colombia Suriname Gara                                                    |
| 🕞 Pedidos de Compras                                                                    | Departamento / Província / Distrito                              | Equador         ρο         μαισε           Δ0         ρΔ         ΔΔ         CE μαισ                                          |
| <ul> <li>Requisições de material</li> <li>Entradas</li> </ul>                           | País                                                             | Peru Ro Brasil P peru Ro La Co Brasil P peru Peru Ro La Co Brasil Peru Peru Ro La Co Brasil Peru Peru Ro La Co Bolivia Mo Es |
| 🖒 Saídas                                                                                | Código Postal                                                    | Chile Mapa Satélite Oceano<br>Coogle Atahos do tectado Dados cartográficos 62024 Google, INEGY 1000 km Termos                |
| K Histórico de Movimentos                                                               | Latitude                                                         | Longitude                                                                                                    |
|                                                                                         |                                                                  |                                                                                                    |
|                                                                                         | Controlado por sistema externo                                   | Visível para todos                                                                                                    |
|                                                                                         | Permitir stock negativo                                          | Necessário aprovar pedidos de material                                                                                       |
|                                                                                         | L( ) D. I. I. A. Martin Bill. I. T. T.                           | -feachanite                                                                                                    |

Os dados necessários são os seguintes:

- Código: Código de identificação do armazém.
- Nome: Nome atribuído ao armazém.
- Endereço, Localidade, Departamento / Província / Distrito, País, Código Postal: Informação correspondente à localização do armazém.
- Latitude, Longitude: Estes campos são automaticamente adicionados quando se "pesquisa no mapa" o endereço a que pertence o armazém.
- Controlado por sistema externo: Opção avançada para integrar o Fracttal One com outros sistemas de armazém.
- Visível para todos: Permite aos utilizadores visualizar o armazém independentemente da localização da sua conta de acesso à aplicação.
- Limitar acesso a esta localização: Corresponde ao local onde se encontra o armazém dentro do sistema, tendo em consideração a hierarquia que isto representa para a visualização de um perfil em relação a outros utilizadores.

- **ID de Movimentos:** Corresponde ao correlativo que é gerado para cada movimento feito dentro do armazém. O ID é composto pelo prefixo, sequência e sufixo (onde em cada movimento apenas a sequência varia).
- ID do Pedido de Compra: Corresponde ao correlativo que é gerado para cada pedido de compra gerada no armazém. O ID é composto pelo prefixo, sequência e sufixo (onde em cada movimento apenas a sequência varia).

Depois de completar a informação correspondente à aba Geral, basta clicar no botão de guardar no canto superior direito da janela, para que o armazém seja registado no sistema.

| Armazéns                                                                       |                                                                                     | Versão anterior 🕤 🧯 🝠 📳 🍊 🗸                                                            |  |  |  |  |
|--------------------------------------------------------------------------------|-------------------------------------------------------------------------------------|----------------------------------------------------------------------------------------|--|--|--|--|
| Armazen Alphaville                                                             |                                                                                     | Guardar                                                                                |  |  |  |  |
| Ativado                                                                        | Código Nome                                                                         |                                                                                        |  |  |  |  |
| <ul> <li>Informações</li> <li>Tem alterações pendentes sem guardar!</li> </ul> | Endereço Pe                                                                         | sa no mapa Q                                                                           |  |  |  |  |
| Detalhes                                                                       | Localidade Porto                                                                    | Cuba<br>Porto Rico<br>Guatemala<br>Nicarágua<br>Venezuela<br>Como                      |  |  |  |  |
| Stock                                                                          | Departamento / Província / Distrito                                                 | Colombia Suriname Colombia Colombia Ap<br>Rei Ap<br>Equador<br>AM PA MA CE (m)         |  |  |  |  |
| <ul> <li>Pedidos de Compras</li> <li>Requisições de material</li> </ul>        | Pais<br>Portugal                                                                    | AC Brasil Pr. Fr. <sup>143</sup><br>Peru ur, TO an St.<br>Bolivia MS 55                |  |  |  |  |
| 🕁 Entradas                                                                     | Código Postal                                                                       | Chile Mapa Satélite Oceano                                                             |  |  |  |  |
| Saídas     Histórico de Movimentos                                             | Latitude                                                                            |                                                                                        |  |  |  |  |
|                                                                                |                                                                                     |                                                                                        |  |  |  |  |
|                                                                                | <ul> <li>Controlado por sistema externo</li> <li>Permitir stock negativo</li> </ul> | <ul> <li>Visível para todos</li> <li>Vecessário aprovar pedidos de material</li> </ul> |  |  |  |  |
|                                                                                | <ul> <li>Pedido de Aprovação de Bilhete de Transferênc</li> </ul>                   | ia                                                                                     |  |  |  |  |